## iUNFI

### Guía de pedidos sin conexión

#### Ingresar pedidos sin conexión

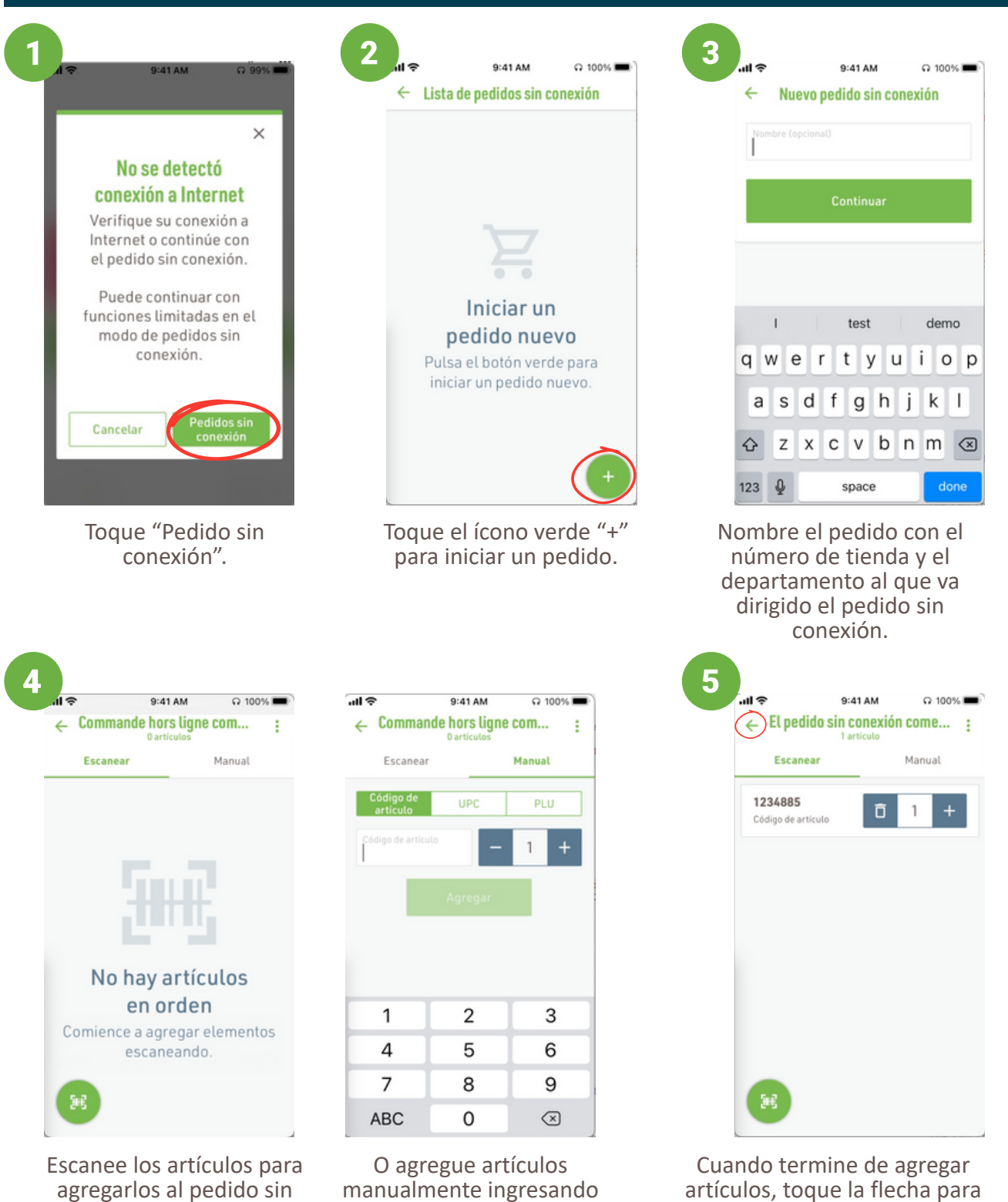

agregarlos al pedido sin conexión...

o agregue artículos manualmente ingresando su código de artículo, UPC o PLU.

1

regresar a la pantalla principal

de pedidos sin conexión.

# 

## Guía de pedidos sin conexión

#### Resolución de pedidos sin conexión

Cuando pueda conectarse a una red Wi-Fi o a un punto de acceso, inicie sesión normalmente.

| Selecciona una cuenta                                                                                                    | Lista de pedidos sin conexión Ski<br>Oseleccionados P                                                     |
|----------------------------------------------------------------------------------------------------|----------------------------------------------------------------------------------------------------|
| Tiene 1 pedido sin conexión en la lista.<br>Será redirigido a la página 'Lista de<br>pedidos sin conexión' después de que<br>el catálogo se haya descargado<br>correctamente. | Offline order started on 3/20/25<br>4 articulos<br>Creado 3/20/25 11:57 am<br>Modificado 3/20/25 11:57 am |
| Buscar mis cuentas                                                                                                    |                                                                                                    |
| ******* TEST *********<br>ta #99999<br>• Rocklin CADC                                                                                                    |                                                                                                    |
| DBORN'S CLEARWATER 2008<br>nta #54128<br>119• Prescott WI DC                                                                                                    |                                                                                                    |
| & B COFFEE ROASTERS<br>Ita #82054<br>5• Atlanta GA DC                                                                                                    |                                                                                                    |
| & B DOWNTOWN MPLS SF<br>enta #70388<br>#19• Prescott WI DC                                                                                                    |                                                                                                    |
| UNDS LAKE MILLS IA                                                                                                    | Borrar Siguiente                                                                                          |

Recibirá una notificación sobre su pedido sin conexión. Seleccione su tienda como lo haría normalmente.

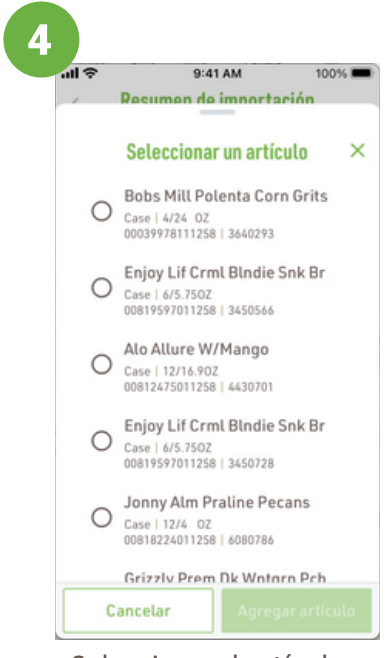

Seleccione el artículo apropiado y toque "Agregar artículo". Se le pedirá que importe el pedido sin conexión. Seleccione el pedido y pulse "Siguiente".

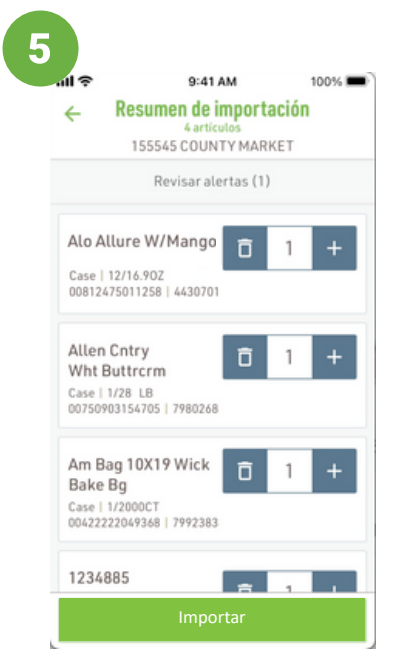

Volverá a la pantalla Resumen de importación. Cuando no haya más alertas, **toque** "Importar".

| ← Resumen de importación<br><sup>4</sup> artículos<br>155545 COUNTY MARKET |                          |   |   |   |  |
|----------------------------------------------------------------------------|--------------------------|---|---|---|--|
| Revisar alertas (1)                                                        |                          |   |   |   |  |
| 11258<br>UPC<br>Se encontraron<br>varios elemente                          | 95                       | Ō | 1 | + |  |
| Allen Cntry<br>Wht Buttrcr<br>Case   1/28 LB<br>0075090315470              | <b>m</b><br>15   7980268 | Ō | 1 | + |  |
| Am Bag 10X<br>Bake Bg<br>Case   1/2000C<br>0042222204936                   | T<br>8   7992383         | Ō | 1 | + |  |
| 1234885                                                                    |                          | ÷ | 1 |   |  |

Si hay alertas para revisar, seleccione el artículo con la alerta.

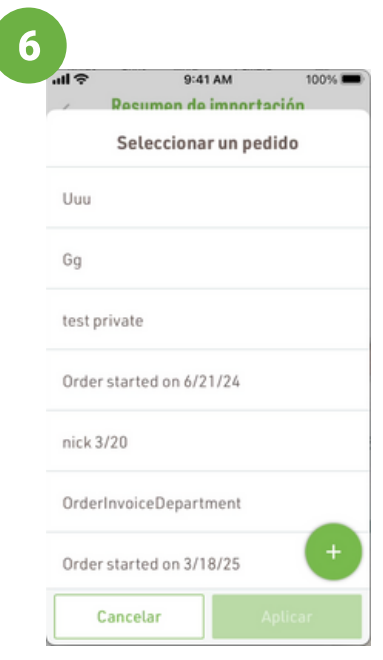

Seleccione la orden a la que quiere importar la lista o cree una nueva. Luego, **toque "Aplicar**".

# **iUNFI**.

## Guía de pedidos sin conexión

#### Resolución de pedidos sin conexión

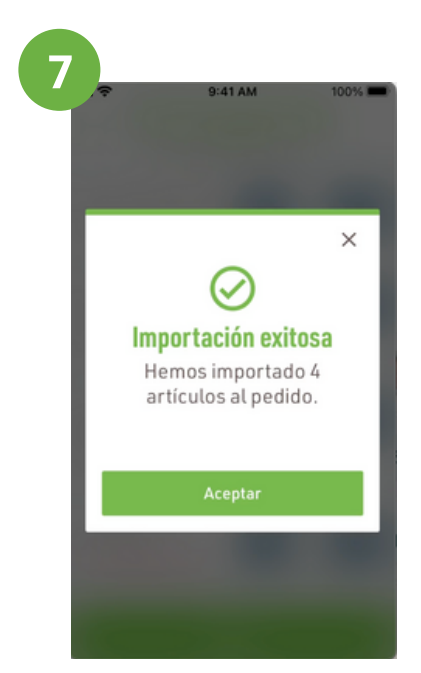

Verá la alerta de importación exitosa. Toque "Aceptar".

|               | Importar resultado                                                   |
|---------------|----------------------------------------------------------------------|
|               | 155545 COUNTY MARKET                                                 |
| Hem<br>de lír | os importado con éxito sus pedidos fue<br>nea a Gg                   |
| ¿Des<br>fuera | sea eliminar los pedidos importados<br>a de línea a continuación?    |
| $\checkmark$  | Seleccionar/<br>Deseleccionar todo                                   |
| _             | El pedido sin conexión comenzó<br>3/20/25                            |
|               | 1 artículo<br>Creado 3/20/25 12:13 pm<br>Modificado 3/20/25 12:13 pm |
|               |                                                                      |
|               |                                                                      |

SI ve esta pantalla, elimine el pedido sin conexión.

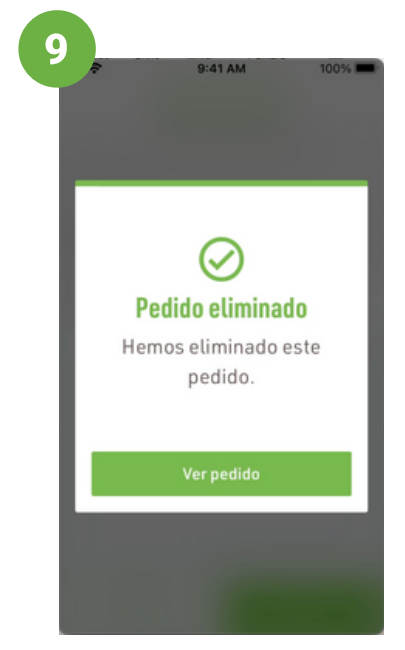

Recibirá una notificación de que el pedido sin conexión se ha eliminado. Pulse "Ver pedido" y continúe con los pasos habituales para enviarlo.